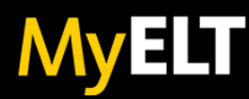

## LMS Administrator Quick Start Guide MyELT Integration with Blackboard®

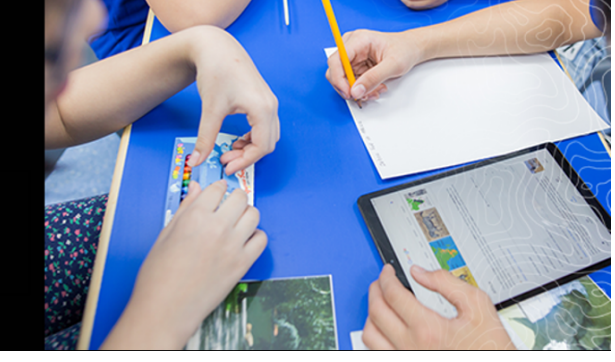

Integrate Blackboard<sup>®</sup> with Cengage to let instructors and students access NGL MyELT content and activities directly from Blackboard.

NOTE The following instructions are for Blackboard Partner Cloud.

## SITE CONFIGURATION INFO

Before enabling the Blackboard integration, you need site-specific information from NGL. For configuration through Blackboard Partner Cloud, only the registration key is needed.

## **Registration Key**

Example: NcvGx2R+ExAmpl3+kEY+gMTQI5eQxMWr If you have not received this information, contact your NGL learning consultant.

## **REGISTER THE CENGAGE TOOL**

To enable the MyELT and Blackboard integration, you must configure and register the Cengage tool for your site.

- 1. Sign in to Blackboard as an administrator.
- 2. Open the admin panel.
- 3. Under Partner Cloud Settings, locate the Cengage tool.
- 4. Go to Settings

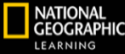

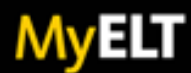

5. Set the following options:

| Option                           | Value          |
|----------------------------------|----------------|
| Do you want to share information | Yes            |
| with Cengage                     |                |
| User Fields to Send              | Role in Course |
|                                  | Name           |
|                                  | Email Address  |
| Allow Grade Service Access       | Yes            |
| (future MyELT feature)           |                |
| Allow Membership Service Access  | Unused         |

6. Click Submit.

NOTE: Click Submit even if you did not change any options.

- 7. Click Register with Tool Provider.
- 8. Enter the registration key you received.

A message indicates that the Cengage tool was registered successfully

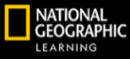